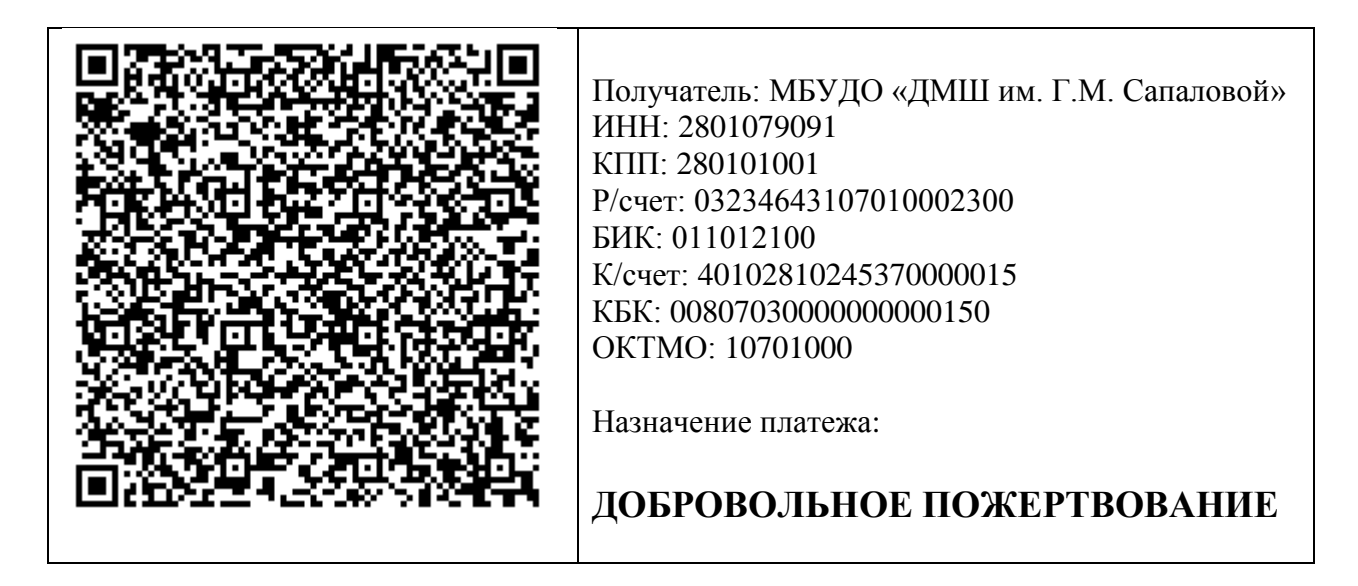

Содержание штрих-кода:

ST00011|NAME=Финансовое управление города (МБУДО «ДМШ им. Г.М. Сапаловой»)|PERSONALACC=03234643107010002300|BANKNAME=ОТДЕЛ ЕНИЕ БЛАГОВЕЩЕНСК БАНКА РОССИИ//УФК по Амурской области г Благовещенск|BIC=011012100|CORRESPACC=40102810245370000015|PAYE EINN=2801079091|KPP=280101001|CBC=0080703000000000150|UIN=0|OKT MO=10701000|PURPOSE=Добровольное пожертвование|

Инструкция:

1. Откройте камеру и наведите ее на код. Старайтесь держать телефон неподвижно, чтобы избежать размытости изображения.

2. Как только qr сканер захватит изображение, телефон автоматически попытается распознать информацию. Это займет несколько секунд. На экране появится рамка с контурами QR-кода.

3. Затем приложение предложит перейти по веб-ссылке.

4. После перехода по ссылке следуйте указаниям платежного приложения, заполняя недостающую информацию о плательщике.

Некоторые смартфоны не распознают qr код через камеру, в таком случае стоит установить специальное приложение, которое точно справится с задачей!

Многие задаются вопросом, как сканировать qr код на андроиде или айфоне? Не переживайте, инструкция выше одинакова для всех телефонов.